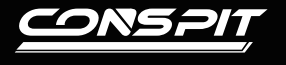

## 软件设置指南

H3

**Elite Sim-racing Development** 

快捷设置

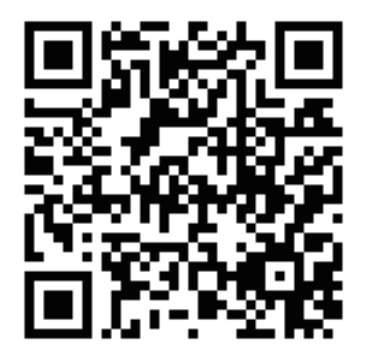

请访问www.conspit.com,或扫描二维码下载Conspit Link 2.0驱动程序

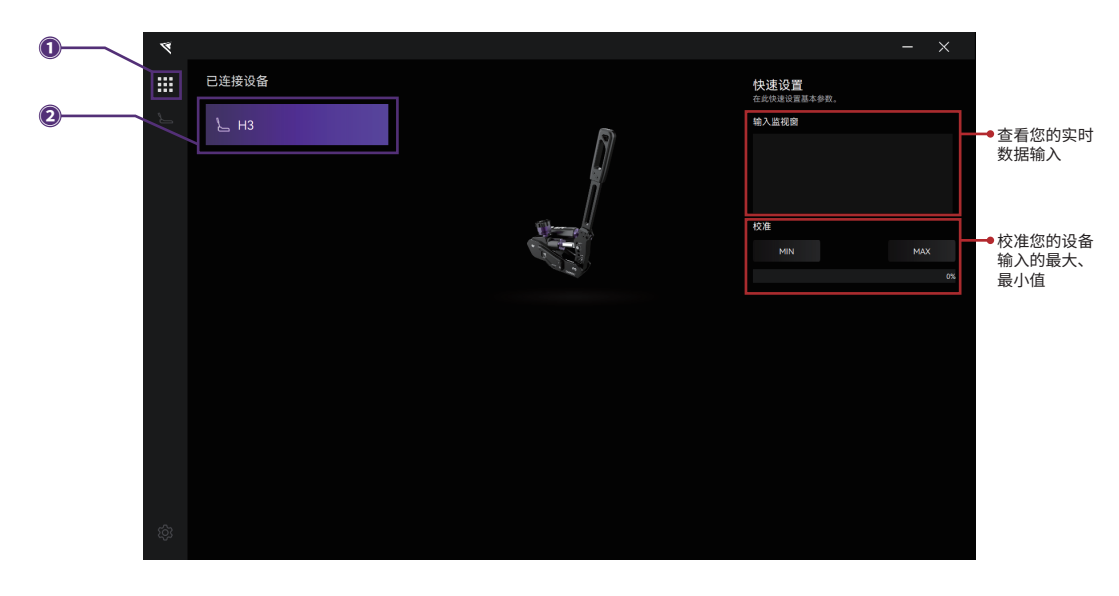

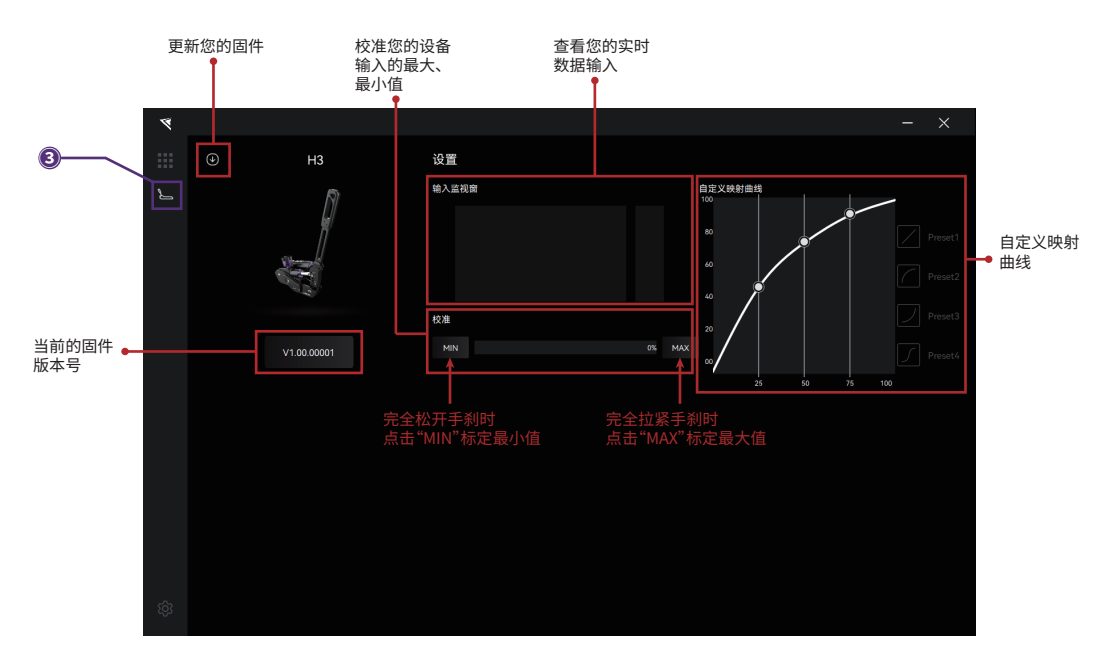

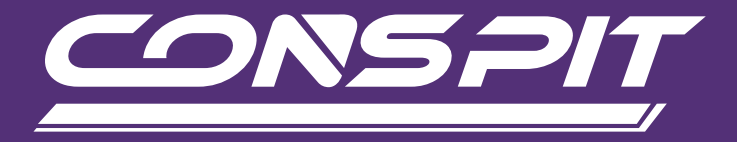

## WWW.CONSPIT.COM